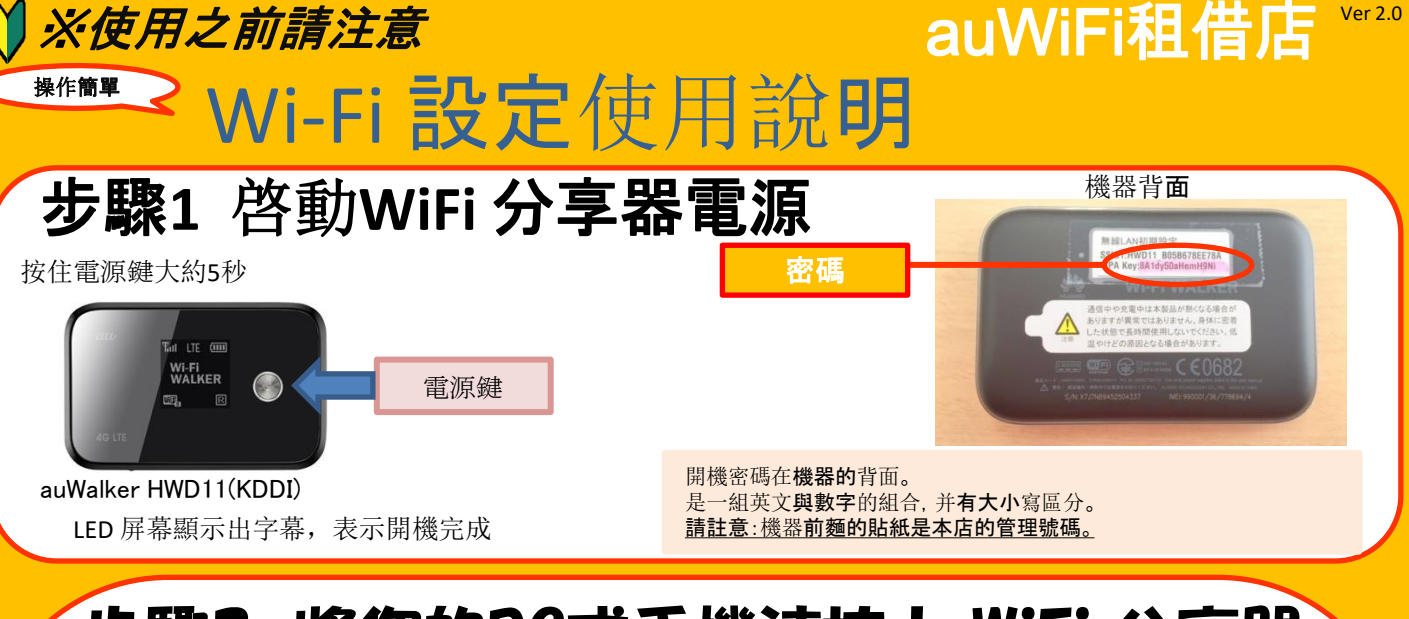

# 步驟2 將您的PC或手機連接上 WiFi 分享器

密碼是貼在分享器背面的英文與數字的組合。

## iPhone iPad連接步驟

1. 點擊"設置"

2.選擇"WiFi"

3. 將"WiFi"設定改爲"開啓"狀態

- 4. 選擇網絡『HWD11-···』 (按實際表示的文字進行選擇)
- 5.輸入密碼
- (密碼為分享器背面的WPA key)
- 6. 連線網絡完成

### Windows 8連接步驟

1.移動鼠標到屏幕右上或右下角,右方屏幕會顯示出選項, 點擊"設置"

2.選擇下方"無綫網絡"圖標

3.在出現的WiFi一覽中,選擇網絡『HWD11···』

4.選擇"自動連接",然後點擊"連接"

5.輸入密碼 (密碼爲分享器背面的 WPA key), 然後點擊 "下一步"

6.屏幕顯示"是否共享"的設定畫面, 請選擇"是的", 啓動共享網絡,并開始進行網絡連接

7.顯示"連接完成",即代表無綫網絡連接成功

# Andorid連接步驟

1. 點擊"設置"

- 2. 將"WiFi"設定改爲"開啓"狀態
- 3. 選擇網絡『HWD11-···』
- 4. 輸入密碼
- (密碼是貼在分享器背面的英數字)
- 5. 連接網絡完成

### Windows 7連接步驟

1.在屏幕右下角的工具欄中,選擇"無綫網絡"圖標。 在出現的無線網絡一覽中,選擇網絡『HWD11-···』

2.選擇"自動連接", 然後點擊"連接" 3.屏幕顯示, 要求輸入密碼。請輸入密碼(密碼爲分享器 背面的WPA key), **然後**點擊"OK"

4.屏幕顯示 "網絡設定場所",請選擇 "家庭服務器"

5.請確認選擇好的"網絡名稱"和"設定場所"。即 『HWD11-・・・』和"家庭服務器",點擊"完成"

6.連接網絡完成

#### •把USB綫,與電腦和WiFi分享器連接起來,也可以進行有綫上網。此時需要軟體驅動程式

•安裝軟件驅動程序時,請啓動分享器,并把USB綫連接上電腦與分享器。驅動程序會自動進行安裝。

•安裝完畢後,便可進行有綫上網。

# Step3 網絡連接成功,開始上網

#### ※請註意

#### 如果15分鐘沒有使用網絡. 分享器會自動進入休眠模式

此時,按壓電源鍵1秒鐘,分享器就會重新恢復正常模式 ※網絡使用期間,分享器不會進入休眠模式